1. Do webového prohlížeče si do adresního řádku zkopírujete nebo spustíte přímo z tohoto dokumentu:

https://login.microsoftonline.com

- 2. Přihlásíte se ke svému účtu, který používáte v MS Teams.
- 3. Můžete využívat všechny on-line aplikace. Tedy již i <u>PowerPoint</u>, zde také spustíte Teams

| Dobrý večer       |         |                     |      |       |            |         |            | Nainstalujte si Office 💙 |                   |      |
|-------------------|---------|---------------------|------|-------|------------|---------|------------|--------------------------|-------------------|------|
| +                 | 0       | •                   | EW . | x     |            | 0       |            | 4                        | N                 | s    |
| Vytvořit<br>novou | Outlook | OneDrive            | Word | Excel | PowerPoint | OneNote | SharePoint | Teams                    | Class<br>Notebook | Sway |
|                   |         | $\rightarrow$       |      |       | $\bigcirc$ |         |            |                          |                   |      |
| Forms             | Správce | Všechny<br>aplikace |      |       |            |         |            |                          |                   |      |

Můžeme se věnovat práci v PowerPointu. Vše pracuje v cloudu – tedy nic se neinstaluje!

Uživatelé, kteří použijí k této práci tablet či telefon s jiným systémem než je Windows – těm se při dodržení tohoto postupu následně objeví na jejich zařízení tato informace:

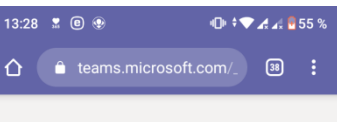

## **Microsoft Teams**

Vaše verze prohlížeče bohužel není podporována. Nejrychlejší řešení? Stáhněte si aplikaci pro mobile.

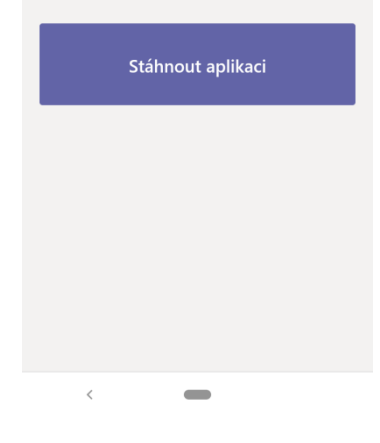

Po kliknutí na "stáhnout aplikaci:

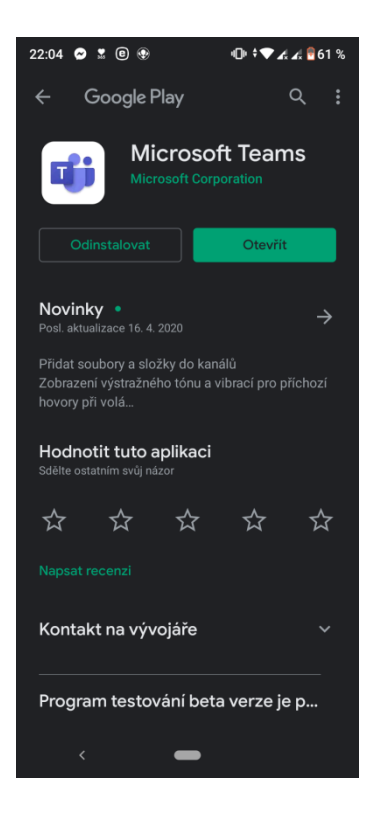

Ji stáhnete a použijete tuto aplikaci.

V případě potíží s instalací se obraťte na paní Ing. Jindřišku Kalitovou (602 225 099).

S pozdravem Mgr. Jiřina Jelínková ředitelka školy

V Novém Boru 23. 04. 2020